# TUTORIAL PER MICROSOFT TEAMS E INDICAZIONI UTILI

Carlo Poma

Regione Lombardia ASST Mantova

Sistema Socio Sanitario

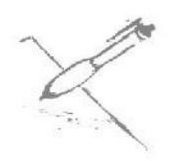

Cara mamma,

con questo semplice video tutorial vogliamo darti qualche indicazione nel caso in cui avessi problemi a scaricare Microsoft Teams, il programma che utilizzeremo per gli incontri di accompagnamento alla nascita. Queste operazioni puoi farle anche il giorno stesso dell'incontro, ti consigliamo di farle un'oretta prima in modo tale da essere sicuri che tutto vada a buon fine.

Dopo il tutorial, troverai alcune indicazioni utili che ti preghiamo di leggere.

#### TUTORIAL

Nella vostra mail riceverete questo invito:

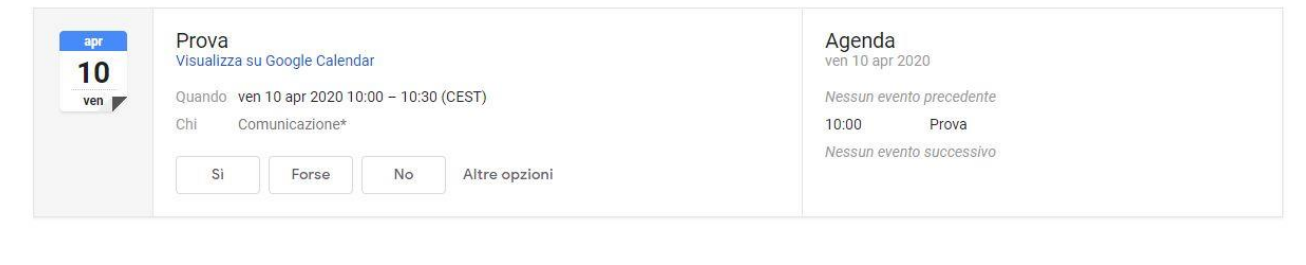

## Partecipa alla riunione di Microsoft Teams

Ulteriori informazioni su Teams | Opzioni riunione ASST Mantova

#### Clicca su Partecipa alla riunione di Microsoft Teams

#### Si aprirà la seguente schermata:

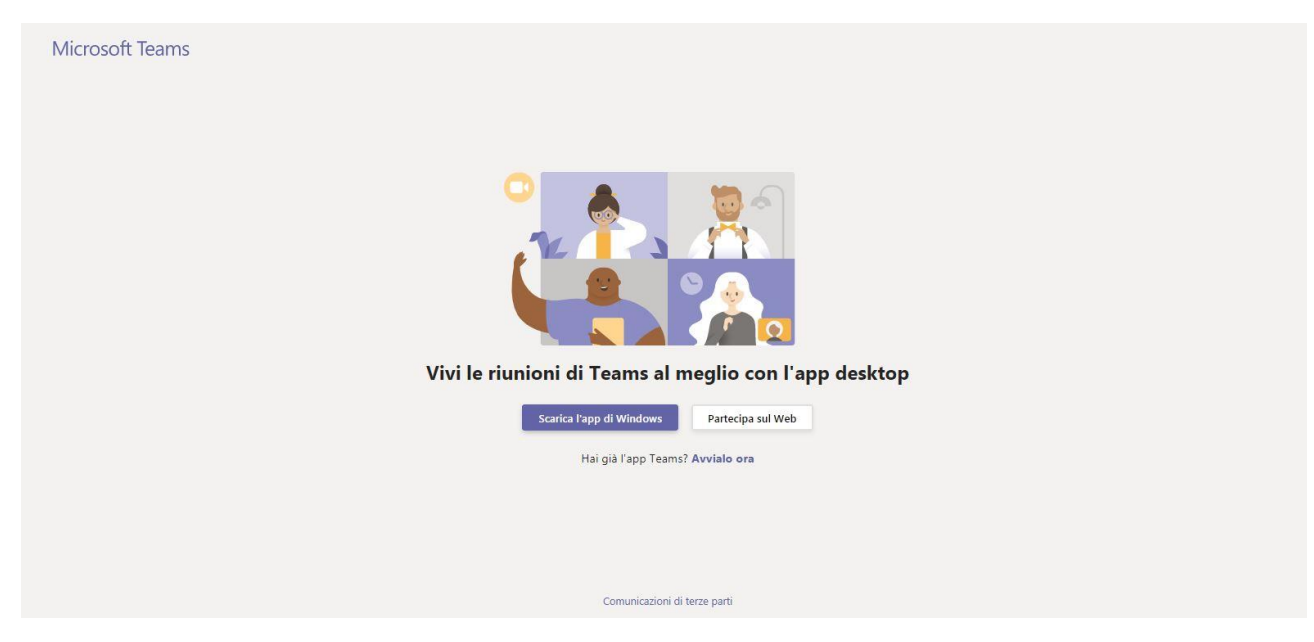

Scegli Scarica l'app di Windows che inizierà il download.

Clicca sul file che si è scaricato e si apre la seguente finestra.

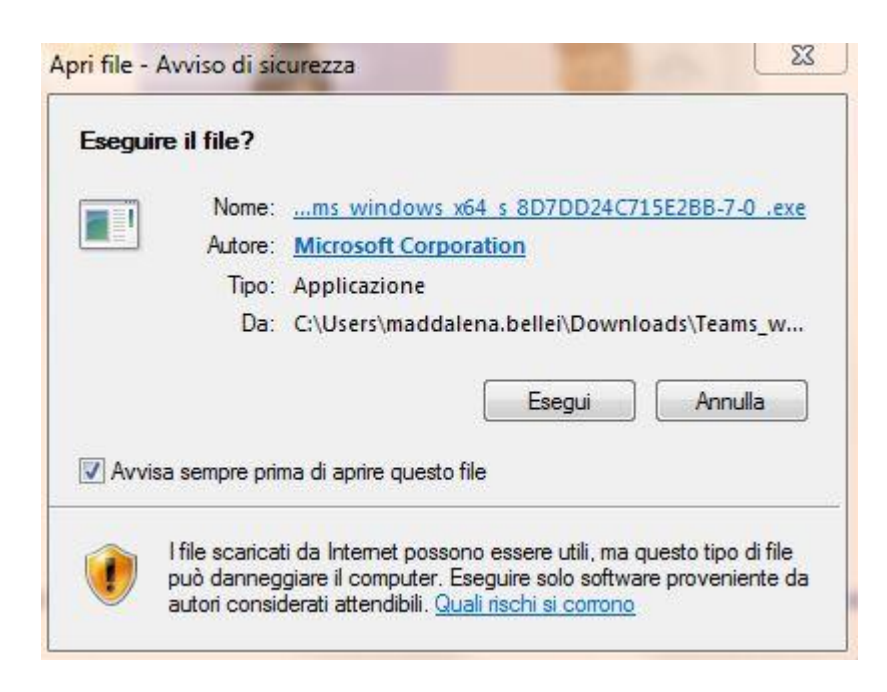

#### Clicca su **Esegui**

Attendi qualche secondo e si aprirà questa schermata:

|                                                                        | i a | × |
|------------------------------------------------------------------------|-----|---|
| Scegli le impostazioni audio e video per<br><b>Riunione</b>            |     |   |
| Immetti il nome Partecipa ora<br>M  M  M  M  M  M  M  M  M  M  M  M  M |     |   |
| Altre opzioni di partecipazione                                        |     |   |
| 🕬 Audio disattivato 🐁 Audio telefono                                   |     |   |

Immetti il tuo nome e clicca su Partecipa ora

Se la riunione non è ancora iniziata, il programma ti inserirà automaticamente in una sala d'attesa virtuale fino a che non comincerà.

Quando l'incontro comincerà vedrai la seguente schermata.

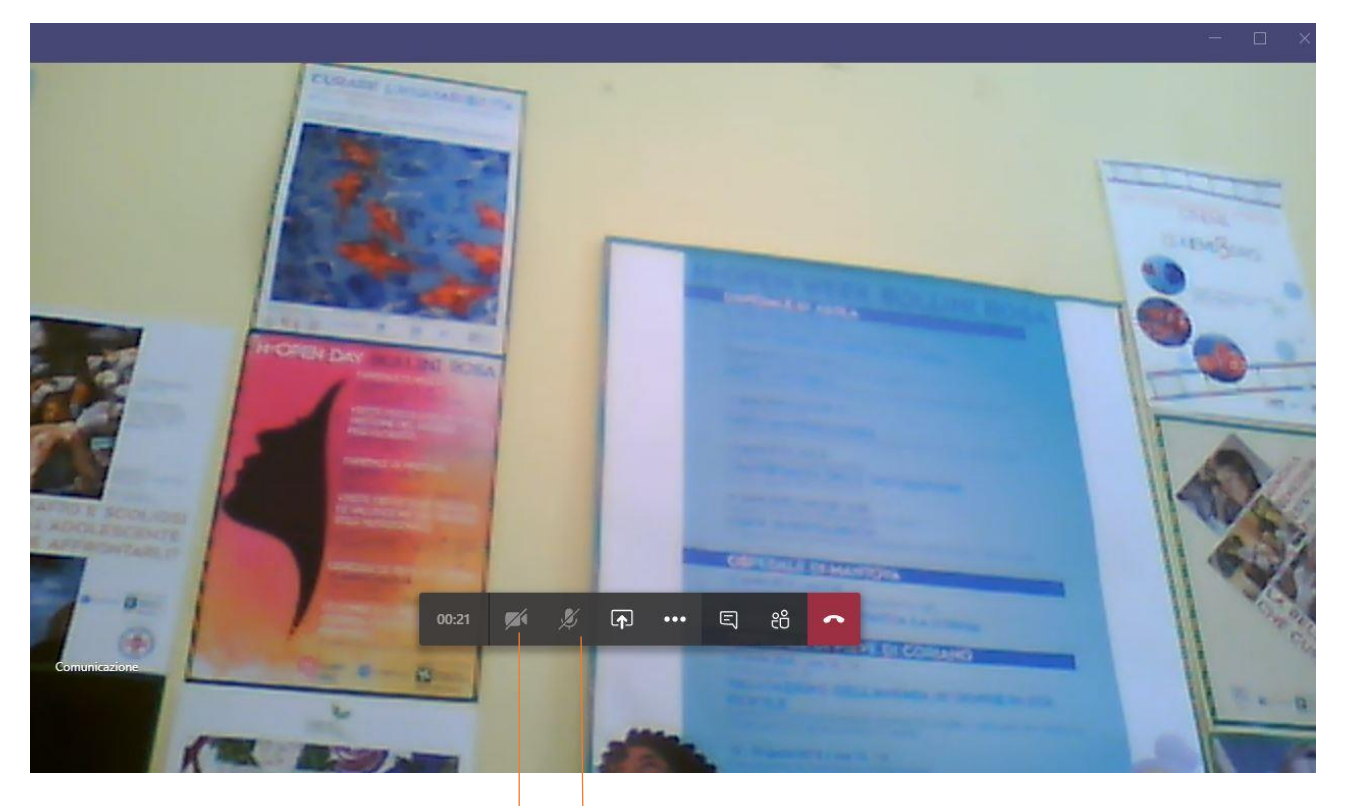

Questo simbolo indica il video. Se è barrato, il video è disattivato, in caso contrario è attivo.

Per motivi legati alla connessione ti chiediamo di disattivarlo dopo i saluti, durante il corso, e riattivarlo alla fine per le domande Questo simbolo indica il microfono. Se è barrato, il microfono è disattivato, in caso contrario è attivo.

È buona norma disattivarlo durante l'incontro e attivarlo nel momento in cui si fa un intervento.

### **INDICAZIONI UTILI**

In questo paragrafo ti diamo alcune indicazioni su come vorremmo impostare gli incontri. Prima di ciascun meeting, riceverete via mail gli allegati e l'ordine del giorno.

Il tempo a disposizione sarà diviso in questo modo:

- Saluti
- I professionisti spiegano gli argomenti del giorno
- Domande

È buona norma disattivare il microfono durante l'incontro e attivarlo quando ci sono domande. Consigliamo di disattivare anche il video dopo i saluti così da non incorrere in possibili problemi dovuti alla connessione. Lo riattiveremo nel momento finale della discussione e delle domande.

**Ti chiediamo di segnarvi le domande e di farcele tutte alla fine**. Per non creare confusione, Ti invitiamo a **prenotare il tuo turno** per la domanda, scrivendo il tuo nome in chat. Alla fine della spiegazione, ti chiederemo di fare la domanda favorendo così un'interazione ordinata.

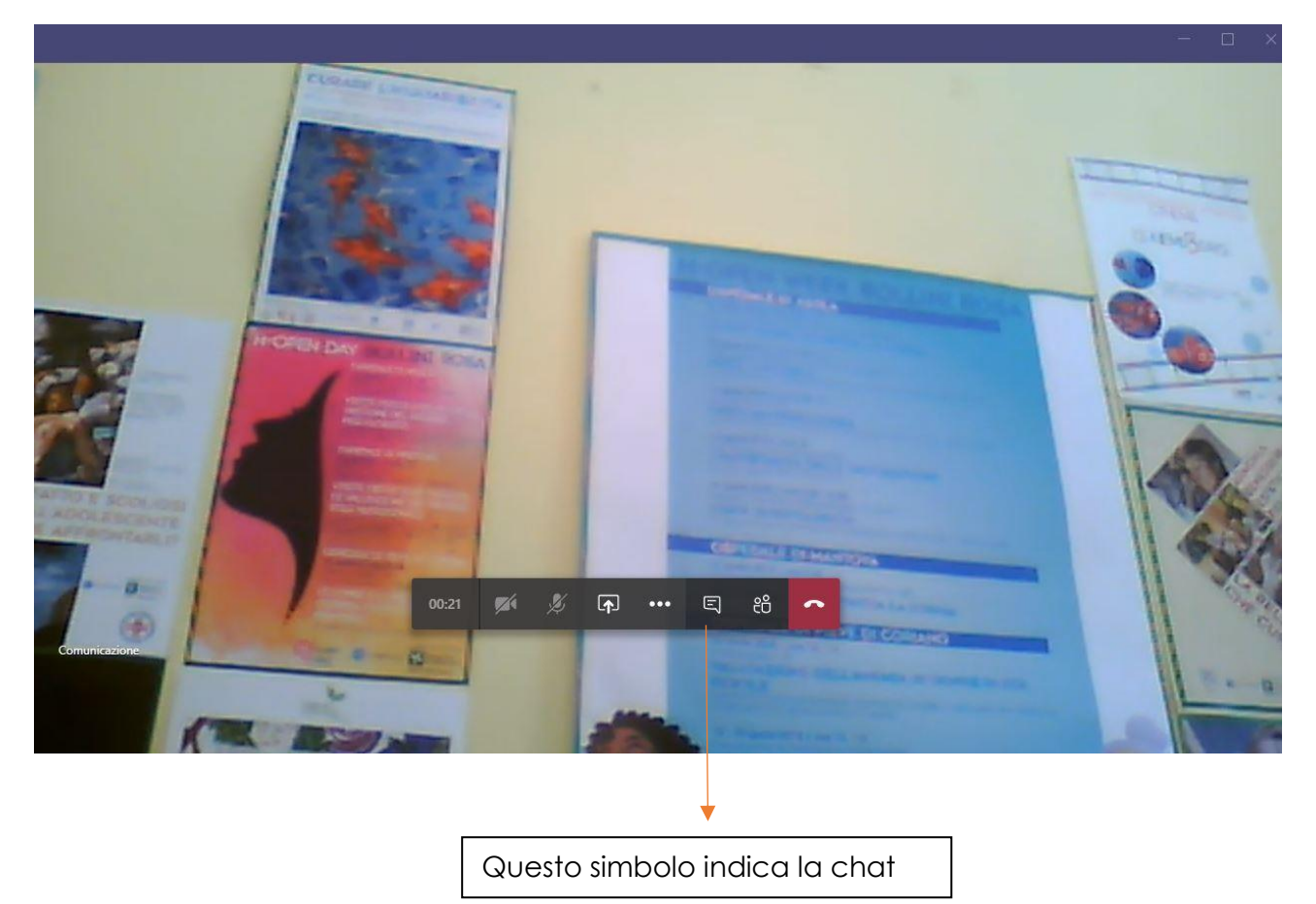

Ti chiediamo, infine, di portare pazienza. Faremo tutto quanto in nostro potere per far sì che tutto vada per il verso giusto, ma l'imprevisto può capitare. Sii comprensiva, noi ce la stiamo mettendo tutta! 😳

Speriamo di poterci conoscere presto anche di persona!